## SCHWEIGHOFER Manager-Software

# Senkung des Umsatzsteuersatzes auf 5 Prozent in der Gastronomie, Kulturbranche und im publizierenden Bereich:

Wie erfolgt die Umsetzung in den Produkten *Win*1A-FIBU<sup>®</sup> und EA-Rechnung (Kassenbuch)?

Die Regierung beschließt für den Zeitraum vom **1.7.2020 bis 31.12.2020** eine **Herabsetzung** des Mehrwertsteuersatzes in der Gastronomie, der Kulturbranche und im publizierenden Bereich auf 5 %.

# Die gesetzlichen Anpassungen erfolgen in den Softwareversionen *Win*1A-FIBU<sup>®</sup> V 18.00e und EA-Rechnung V 21.00d

Wie Sie sich auf diese Änderung **optimal** in unseren Produkten **EA-Rechnung (Kassenbuch)** und **Win1A-FIBU**<sup>®</sup> vorbereiten erfahren Sie in diesem Dokument.

#### 1) Anlegen des neuen Steuersatzes

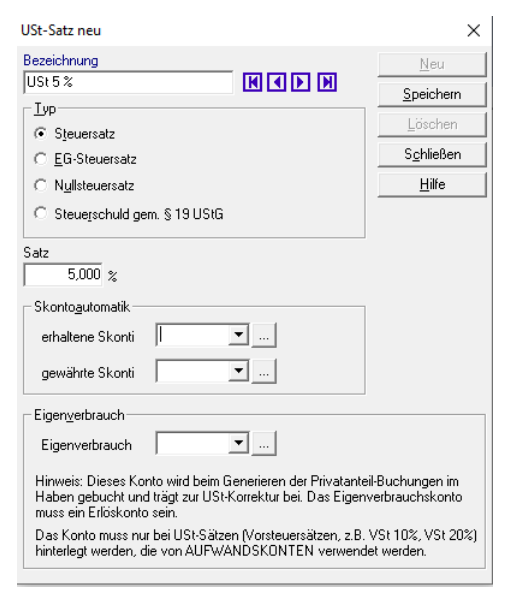

Erfassen Sie unter *"Eingabe / Stammdaten – USt-Sätze"* über die Schaltfläche *"USt-Satz neu"* den neuen USt-Satz von 5%.

Legen Sie den Steuersatz einmal mit der Bezeichnung **USt 5%** und einen weiteren mit der Bezeichnung **VSt 5%** an.

Hinweis *Win*1A-FIBU Benutzer: Sollten Sie eine OP-Verwaltung in der Buchhaltung unter Verwendung der Skontoautomatik führen müssen auch **entsprechende Skontokonten** angelegt werden!

#### 2) Anlegen der entsprechenden Ertrags- und Aufwandskonten

Nach dem Erfassen der neuen Steuersätze müssen Sie die entsprechenden **Ertrags- und Aufwandskonten** erfassen. Wir empfehlen, dass Sie im bestehenden Kontenrahmen ein vorhandenes Konto auswählen und in der Detailansicht öffnen. Über den Klick auf die Schaltfläche "Neu" wird ein neues Konto erstellt und die nächste freie Kontonummer vorgeschlagen.

| Hann  | Gesc               |         |
|-------|--------------------|---------|
| 4911  | Tumeltsham         | Wim     |
| Tel.: | +43/7752/81040     | 1050    |
| Fax:  | +43/7752/80715     | Tel.: - |
| oder  | +43/7752/81040-480 | Fax: -  |

Geschäftsstelle Wien Wimmergasse 33 1050 Wien Tel.: +43/1/5455260 Fax: +43/1/5455260-369 Firmenbuch-Nr. 46058h Landesgericht Ried DVR 0753777 ARA Lizenznummer 3263 UID-Nr. ATU65894516

manager.software@schweighofer.com
www.schweighofer.com

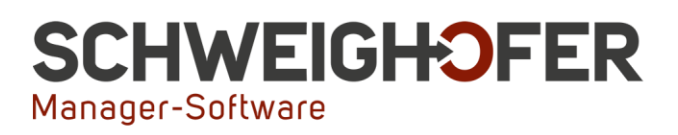

Auf der **Ertragsseite** würde dies folgendermaßen aussehen: Als Ausgangsbasis für das neue Konto wurde in diesem Fall das Konto 4000 herangezogen. Das Programm schlägt automatisch nach dem Klick auf NEU die nächste freie Kontonummer vor bzw. können Sie eine gewünschte Kontonummer frei vergeben. In unserem Beispiel wählen wir die Kontonummer 4001. Passen Sie weiters die Felder "Bezeichnung" und "Umsatzsteuerdefinition" an. Damit endet hier die Darstellung für die Software Kassenbuch.

Für die Produkte **EA-Rechnung** und *Win***1A-FIBU**<sup>®</sup> sind **zusätzlich** noch die Darstellung für die **Umsatzsteuervoranmeldung (U30)** wichtig!

Wählen Sie das **Umsatzsteuerland AT** und die **Kennziffer 009**, damit die richtige "Verustung" des verwendeten Sachkontos erfolgen kann! Bis spätestens 15. September -jedenfalls bei Abgabe der Juli-UVA- muss der **Nachtrag** erfolgt sein, damit die **richtigen Werte** gemeldet werden können!

| Sachkonto anzeigen (geändert von 'Administrator' am 14.07.2020 11:54:51)                                                       |                                                                                                    |                                              |                                         |  |
|----------------------------------------------------------------------------------------------------|----------------------------------------------------------------------------------------------------|----------------------------------------------|-----------------------------------------|--|
| Kontonummer                                                                                                    | Bezeichnung                                                                                                    | Konto sperren 🗖                              | <u>N</u> eu                             |  |
|                                                                                                    | Erlöse 5 % COV                                                                                                    |                                              | <u>S</u> peichern                       |  |
| Definition Gliederung                                                                                                    | <u>Salden/Notizen</u> Schnit <u>t</u> stelle <u></u>                                                                               | Planwerte                                    | <br>Löschen                             |  |
| <u>Restandskonto</u>                                                                                                    | Ertrags-/Aufwandskonto                                                                                                    |                                              | Schließen                               |  |
| Destanuskonto                                                                                                    |                                                                                                    | C ⊻orsteuer                                  | Hilfe                                   |  |
|                                                                                                    | —                                                                                                    | . Umsatzsteuer                               | -Auswertungen-                          |  |
|                                                                                                    |                                                                                                    | C nicht steuerbar /<br>nicht steuerpflichtig | Konto <u>b</u> latt<br><u>H</u> istorie |  |
|                                                                                                    | ∟ C Aufwandskonto                                                                                                    | Konto für Mini<br>One Stop Shop<br>(MOSS)    |                                         |  |
| Umsatzsteuerdefinition<br>USt/VSt + Skonti-Sammelk<br>USt 5 %<br>VSt verbuchen auf Konto:<br>Umsatzsteuerland<br>AT Österreich | n<br>onten<br>T 5,000 %, Steuersatz<br>USt verbuchen auf K<br>3500 T Ust. Re<br>UST-KZ<br>009 - USt 5 % (Umsätze zwischen 1.7.2020 | ionto:<br>egelsatz<br>D bis 31.12.2020)      |                                         |  |
| Umsatzsteuerland                                                                                                    | 3500 _ Ust. Re<br>UST-KZ<br>009 - USt 5 % (Umsätze zwischen 1.7.2020                                                               | ;gelsatz<br>) bis 31.12.2020)                |                                         |  |

 Hannesgrub Nord 30
 C

 4911 Tumeltsham
 M

 Tel.:
 +43/7752/81040
 1

 Fax:
 +43/7752/80715
 1

 oder
 +43/7752/81040-480
 F

Geschäftsstelle Wien Wimmergasse 33 1050 Wien Tel.: +43/1/5455260 Fax: +43/1/5455260-369 Firmenbuch-Nr. 46058h Landesgericht Ried DVR 0753777 ARA Lizenznummer 3263 UID-Nr. ATU65894516

manager.software@schweighofer.com

#### www.schweighofer.com

## SCHWEIGHOFER Manager-Software

Auf der **Aufwandseite** gestaltet sich das Erfassen der Konten ident. Suchen Sie in Ihrem bestehenden Konto ein entsprechendes Aufwandskonto und hinterlegen Sie den neuen Steuersatz.

Hier können Sie bereits jetzt die **USt-Kennziffer 060** für inländische Vorsteuerbeträge übernehmen!

| Sachkonto neu                                            |                       | ×                  |
|----------------------------------------------------------|-----------------------|--------------------|
| Kontonummer Bezeichnung                                  | Konto sperren 🗖       | Neu                |
| Definition Gliederung Salden/Notizen Schnittstelle Plant | werte <u>K</u> ORE    | <u>Speichern</u>   |
| <u>K</u> ontoart                                         |                       | Loschen            |
| O Bestandskonto  • Ertrags-/Aufwandskonto                | G Versen              | S <u>c</u> hließen |
|                                                          |                       | <u>H</u> ilfe      |
| — C Ertragskonto                                         |                       |                    |
|                                                          | C Umsatzsteuer        | -Auswertungen-     |
|                                                          |                       | Kontoblatt         |
|                                                          | c nicht steuerbar /   |                    |
|                                                          | nicht steuerpflichtig | <u>H</u> istorie   |
| Aufwandskonto                                            |                       |                    |
|                                                          |                       |                    |
| — nicht abziehbare VSt                                   |                       |                    |
| ' (Reverse Charge)                                       |                       |                    |
|                                                          |                       |                    |
| 0,00                                                     |                       |                    |
|                                                          |                       |                    |
| Umsatzsteuerdefinition                                   |                       |                    |
| USt/VSt + Skonti-Sammelkonten                            |                       |                    |
| VSt 5 % 5,000 %, Steuersatz                              |                       |                    |
| VSt verbuchen auf Konto: USt verbuchen auf Konto         |                       |                    |
| 2500 Vorsteuer                                           |                       |                    |
| Umsatzsteuerland UST-KZ                                  |                       |                    |
| AI Osterreich 060 - abziehbare VSt                       | <b>_</b>              |                    |

#### Für innergemeinschaftliche Erwerbe gilt:

Bitte auch in diesem Fall **zuallererst** unter *"Eingabe / Stammdaten – USt-Sätze"* einen weiteren EG-Steuersatz mit 5% anlegen!

Hannesgrub Nord 30 4911 Turneltsham Tel.: +43/7752/81040 Fax: +43/7752/80715 oder +43/7752/81040-480 Geschäftsstelle Wien Wimmergasse 33 1050 Wien Tel.: +43/1/5455260 Fax: +43/1/5455260-369 Firmenbuch-Nr. 46058h Landesgericht Ried DVR 0753777 ARA Lizenznummer 3263 UID-Nr. ATU65894516

manager.software@schweighofer.com
www.schweighofer.com

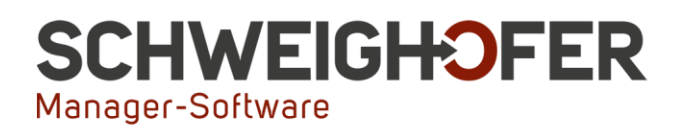

| USt-Satz bearbeiten ×         |                   |  |  |  |  |
|-------------------------------|-------------------|--|--|--|--|
| Bezeichnung                   | <u>N</u> eu       |  |  |  |  |
| EG-Steuersatz 5% (A)          | <u>S</u> peichern |  |  |  |  |
| Тур                           | Löschen           |  |  |  |  |
| C Steuersatz                  |                   |  |  |  |  |
| EG-Steuersatz                 | Schließen         |  |  |  |  |
| O N <u>u</u> llsteuersatz     | <u>H</u> ilfe     |  |  |  |  |
| C Steuerschuld gem. § 19 UStG |                   |  |  |  |  |
| Satz 5,000 %                  |                   |  |  |  |  |

Erfassen Sie danach das entsprechende Aufwandskonto. Wählen Sie auch hier das **Um**satzsteuerland AT. Die korrekte **USt-Kennziffer lautet 010.** 

| Sachkonto anzeiger                                       | ×                                                                       |                                              |                                         |
|----------------------------------------------------------|-------------------------------------------------------------------------|----------------------------------------------|-----------------------------------------|
| Kontonummer                                              | Bezeichnung                                                             | Konto sperren 🔲                              | <u>N</u> eu                             |
| 5299                                                     | 🕻 🚺 🕨 Innergem. Erwerb COV                                              |                                              | <u>S</u> peichern                       |
| Definition <u>G</u> lie                                  | derung <u>S</u> alden/Notizen Schnit <u>t</u> stelle                    | Planwerte                                    | <u>L</u> öschen                         |
| C Bestandsko                                             | nto © Ertrags-/Aufwandskonto                                            | Тур                                          | S <u>c</u> hließen                      |
|                                                          |                                                                         |                                              | <u>H</u> ilfe                           |
|                                                          | — C Ertragskonto                                                        | C Umsatzsteuer                               | —Auswertungen—                          |
|                                                          |                                                                         | ○ nicht steuerbar /<br>nicht steuerpflichtig | Konto <u>b</u> latt<br><u>H</u> istorie |
|                                                          | C Aufwandskonto                                                         |                                              |                                         |
|                                                          | ☐ nicht abziehbare VSt<br>(Reverse Charge)<br>Privatanteil (≋):<br>0,00 |                                              |                                         |
| Umsatzsteuerd<br>USt/VSt + Skonti-S<br>EG Steuersatz 5 2 | efinition<br>Sammelkonten<br>Sammelkonten 5,000 %, EG-Steue             | rsatz                                        |                                         |
| VSt verbuchen auf                                        |                                                                         |                                              |                                         |
| Umsatzsteuerland<br>AT 💌 Öste                            | UST-KZ<br>rreich 010 - 5% gem. § 28 Abs. 52 Z 1 (Umsätz                 | -<br>e zw. 1.7.2020 bis 31.12.2020[ ▼        |                                         |

Die dargestellte Neuregelung gilt bis 31.12.2020!

#### Wir wünschen Ihnen viel Freude und Erfolg mit unserer Software! Ihr SCHWEIGHOFER Manager-Software Team

Hannesgrub Nord 30 4911 Turneltsham Tel.: +43/7752/81040 Fax: +43/7752/80715 oder +43/7752/81040-480 Geschäftsstelle Wien Wimmergasse 33 1050 Wien Tel.: +43/1/5455260 Fax: +43/1/5455260-369 Firmenbuch-Nr. 46058h Landesgericht Ried DVR 0753777 ARA Lizenznummer 3263 UID-Nr. ATU65894516

manager.software@schweighofer.com
www.schweighofer.com